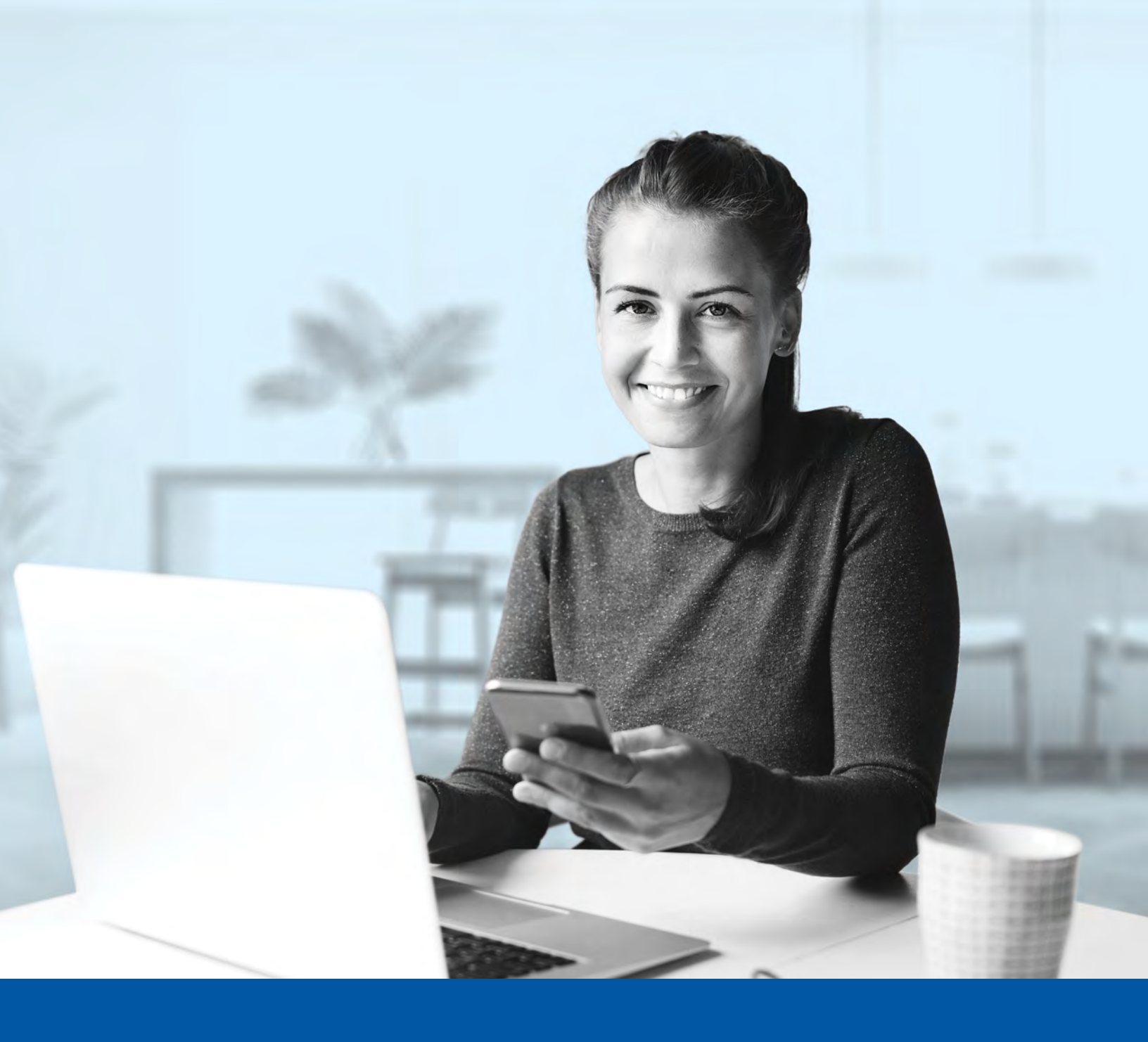

# MULTI-FACTOR AUTHENTICATION (MFA)

Voice Call Authentication Method Installation Guide

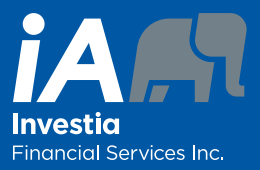

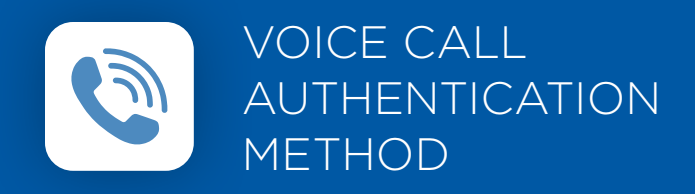

When you first log into the Client Portal, you will be prompted to set up multi-factor authentication (MFA).

## SET-UP TAKES JUST A FEW MINUTES

### Step 1

When you click on the Client Portal link, you will be redirected to the NEW Client Portal webpage, where you will be asked to enter your **username** and **password**.

| (i) The visual experience | changes we have made in no way affect your online<br>e. Sign in using your regular username and password. |
|---------------------------|----------------------------------------------------------------------------------------------------|
| Username                  |                                                                                                    |
| $\rightarrow$             |                                                                                                    |
| Password                  |                                                                                                    |
| $\rightarrow$             | 0                                                                                                    |
| Remember th               | he username                                                                                               |
|                           | Sign In                                                                                                   |
| Forgot password           | 7                                                                                                    |
| Forgot username           | 17                                                                                                    |
|                           |                                                                                                    |
|                           |                                                                                                    |

### Step 2

Click on the **Choose** button in the Voice Call Authentication section.

| e          | Google Authenticator<br>Use the Google Authenticator mobile app to authenticate<br>yourself. |
|------------|----------------------------------------------------------------------------------------------|
|            | SMS Authentication<br>Enter a single-use code sent to your mobile phone.                     |
| (®)<br> -> | Voice Call Authentication<br>Use a phone to authenticate by following voice instructions.    |
|            |                                                                                              |

#### Step 3

Next you will be asked to **select the country** and **enter the phone number** where you wish to receive your security codes. Then click on the **Call** button.

|               | CLIER              | NT PORTA |           |
|---------------|--------------------|----------|-----------|
| $\rightarrow$ | Canada             |          | T         |
| $\rightarrow$ | Phone number<br>+1 |          | Extension |
| $\rightarrow$ |                    | Call     |           |
|               |                    | Back     |           |
|               |                    |          |           |

### Step 4

Once you have received the unique security code, you will need to enter the code that is given to you and click Verify.

|                    | PORTAL    |
|--------------------|-----------|
| Canada             |           |
| Phone number<br>+1 | Extension |
| Ca                 | alling    |
| Enter Code         |           |
|                    |           |
| V                  | erify     |

#### Step 5

You have now completed the Voice Call Authentication set-up and will be taken back to the configuration page. You can choose to set up an additional MFA method; or click on **Finish** to continue to your Client Portal.

| ou cai | n configure any additional optional factor or click finish                                   |   |
|--------|----------------------------------------------------------------------------------------------|---|
| nrolle | d factors                                                                                    |   |
| 0      | Voice Call Authentication                                                                    | 0 |
| dditio | nal optional factors                                                                         |   |
| Ø      | Okta Verify<br>Use the Okta Verify mobile app to authenticate yourself.<br>Choose            |   |
| Ø      | Google Authenticator<br>Use the Google Authenticator mobile app to authenticate<br>yourself. |   |
| SUS    | SMS Authentication<br>Enter a single-use code sent to your mobile phone.<br>Choose           |   |

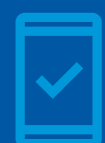

Going forward, when you log into the Client Portal, you may be **prompted to provide a unique security code**, which will be sent through voice call.

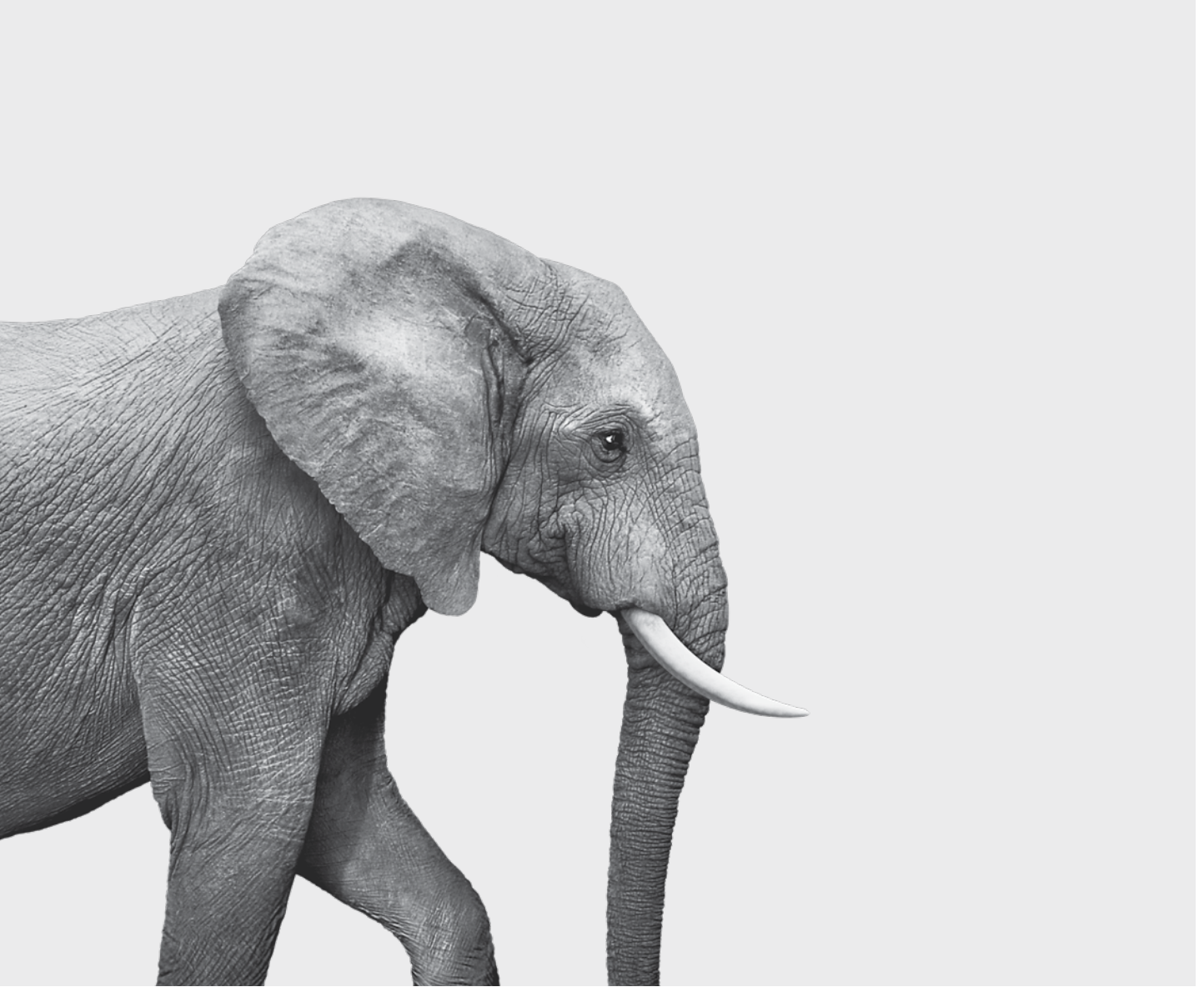

F51-405A(22-11)

#### **INVESTED IN YOU.**